## Préalables

télécharger l'ent box http://entbox.ticedu.fr/forums/categories/t%C3%A9l%C3%A9chargements

installer l'entbox sur un pc recent ( windows 7 minimum ) relié à un réseau d'école démarrer l'ent box

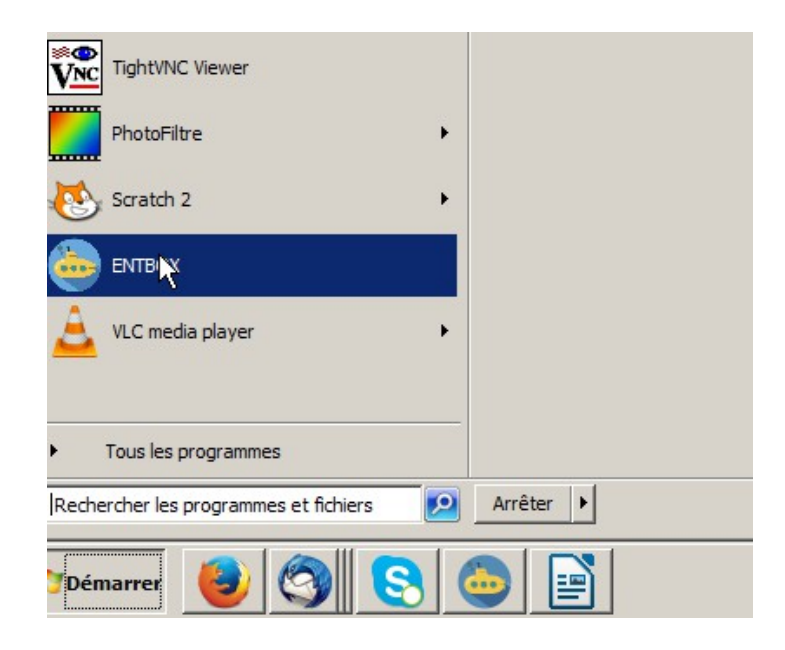

cliquer sur le cadenas pour désactiver la securité anti rigolo cela permettra aux élèves de s'identifier plus précisément

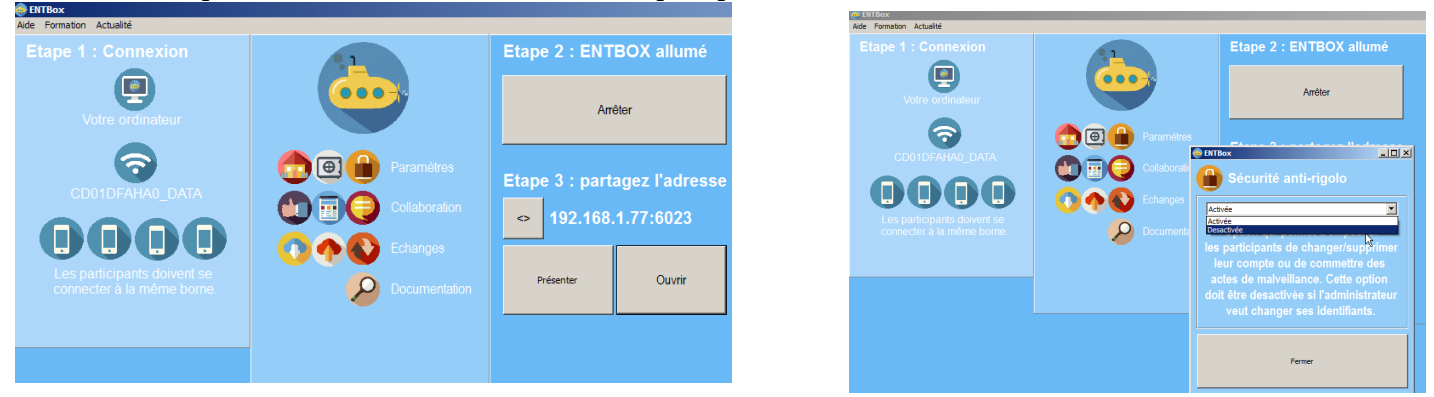

et cela vous facilitera la tache dans le suivi des performances.

Cliquer sur ouvrir ou se connecter sur l'adresse donnée ici http://192.168.1.77:6023/

Cliquer sur l'icone liée au blog

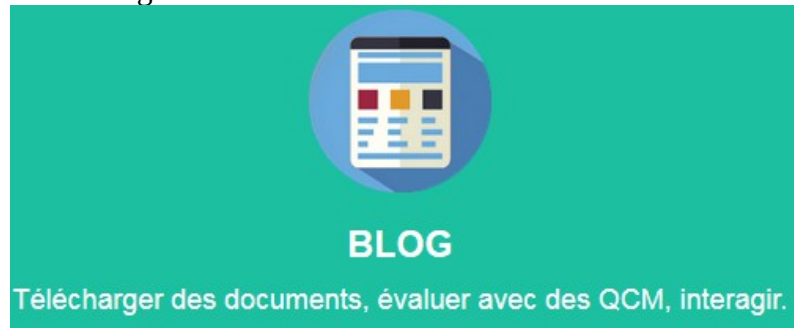

| 192. 168. 1.77:6023/blog/     Les plus visités      O Débuter avec Firefox | cliquer sur Connexion          |                                 |
|----------------------------------------------------------------------------|--------------------------------|---------------------------------|
| ENT Box                                                                    |                                | Identifiant                     |
| Retour vers accueil ENTBox<br>Connexion                                    |                                | Mot de passe                    |
| identifiant root mot de passe <b>adı</b>                                   | Déclarez- vous :<br><b>nin</b> | Se souvenir de moi Se connecter |
| Sur la page qui apparaît cliquer su                                        | r ENT Box pour faire           |                                 |

Sur la page qui apparaît cliquer sur ENT Box pour fair apparaître l'onglet tableau de bord

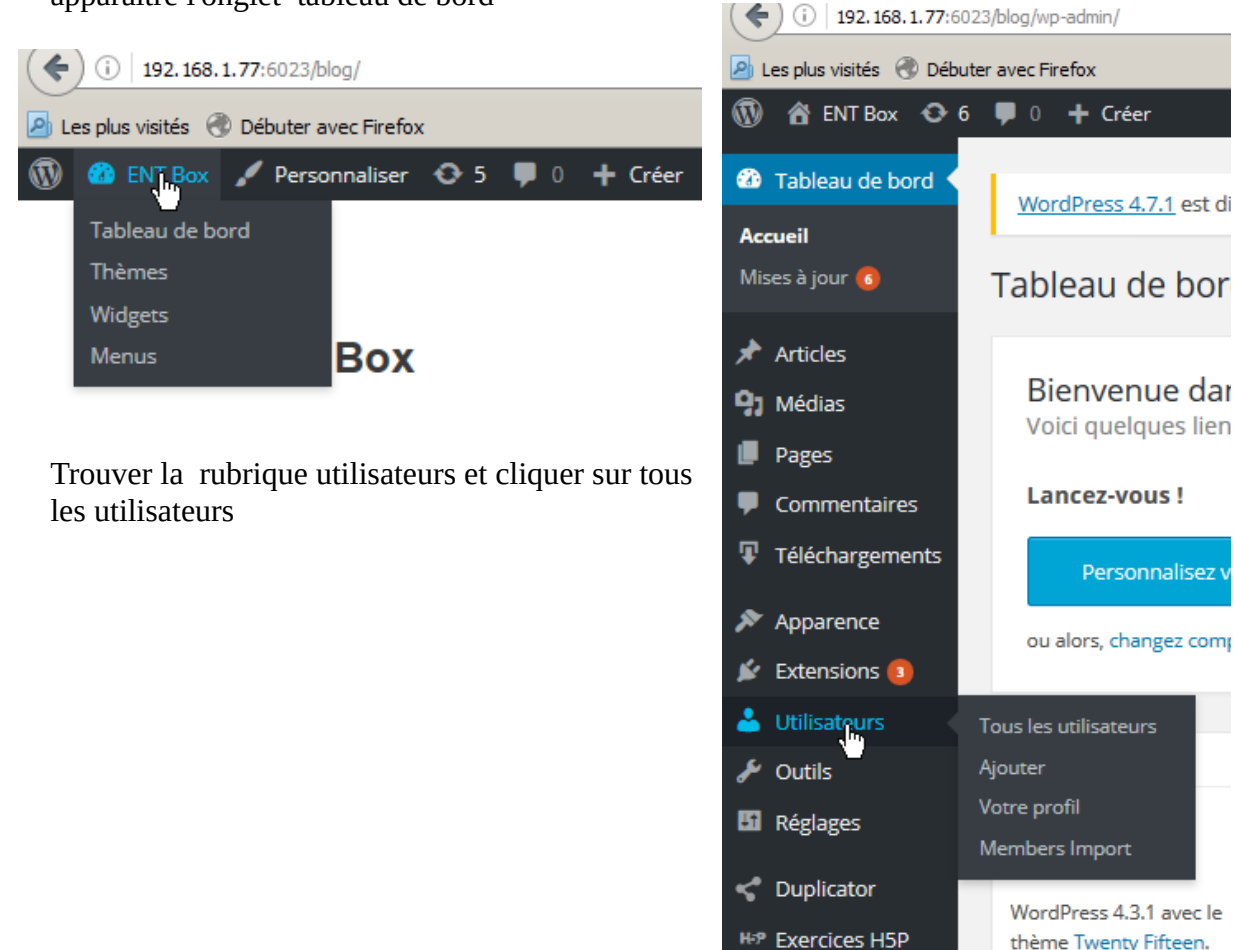

Cocher la case identifiant pour que la première colonne soit cochée entièrement

Dans la zone changer de rôle choisissez auteur à la place de contributeur qui est défini par défaut puis cliquer sur le bouton changer

Réduire le menu

thème Twenty Fifteen. Moteurs de recherche re répeter cette opération pour les 3 pages suivantes mais surtout ne toucher aux pouvoirs de root (page 5)

| 🔞 📸 ENT Box 📀 6                                          | 🏓 0 🕂 Créer                                                                |                                                                               |                                                                                      |                                                              |
|----------------------------------------------------------|----------------------------------------------------------------------------|-------------------------------------------------------------------------------|--------------------------------------------------------------------------------------|--------------------------------------------------------------|
| 🆚 Tableau de bord                                        | WordPress 4.7.1 est disponible ! Pe                                        | ensez à faire la mise à jour.                                                 |                                                                                      | Option                                                       |
| 🖈 Articles                                               |                                                                            |                                                                               |                                                                                      |                                                              |
| 9 Médias                                                 | Utilisateurs Ajouter                                                       |                                                                               |                                                                                      |                                                              |
| Pages                                                    | Tous (81)   Administrateur (1)   Auteu                                     | r (60)   Contributeur (20)                                                    |                                                                                      |                                                              |
| Commentaires                                             | Actions groupées  Appliquer                                                | Changer de rôle pour 🔽 Changer                                                |                                                                                      | 81 éléments                                                  |
| Téléchargements                                          | Identifiant                                                                | Changer de rôle pour<br>Abonné                                                | E-mail                                                                               | Rôle                                                         |
| Apparence                                                | ✓ grpa1                                                                    | Contributeur<br>Auteur<br>Éditeur                                             | classeAg1@free.fr                                                                    | Contributeur                                                 |
| <ul> <li>Extensions (1)</li> <li>Utilisateurs</li> </ul> |                                                                            | Administrateur oupe 10                                                        | classeAg10@free.fr                                                                   | Contributeur                                                 |
| <b>Tous les utilisateurs</b><br>Ajouter                  | ✓ grpa11                                                                   | alain b                                                                       | classeAg11@free.fr                                                                   | Contributeur                                                 |
| Votre profil<br>Members Import                           | ☑ grpa12                                                                   | Classe A Groupe 12                                                            | classeAg12@free.fr                                                                   | Contributeur                                                 |
| 🖋 Outils                                                 | ✓ grpa13                                                                   | Classe A Groupe 13                                                            | classeAg13@free.fr                                                                   | Contributeur                                                 |
|                                                          | <ul> <li>grpa10</li> <li>grpa11</li> <li>grpa12</li> <li>grpa13</li> </ul> | Administrateur oupe 10<br>alain b<br>Classe A Groupe 12<br>Classe A Groupe 13 | classeAg10@free.fr<br>classeAg11@free.fr<br>classeAg12@free.fr<br>classeAg13@free.fr | Contributeur<br>Contributeur<br>Contributeur<br>Contributeur |

Remarque l'entbox est préconfiguré avec 4 groupes-classes de 20 élèves

| 📕 Pages                                | Rôles modifiés.                     |                               |                |                 | 0                   |
|----------------------------------------|-------------------------------------|-------------------------------|----------------|-----------------|---------------------|
| Commentaires                           |                                     |                               |                |                 |                     |
|                                        | Tous (81)   Administrateur (1)   Au | iteur (80)                    |                | Cher            | cher un utilisateur |
| <ul> <li>relection gennents</li> </ul> | Actions groupées 💌 Appliquer        | Changer de rôle pour  Changer |                | 81 éléments « < | 5 sur 5 → »         |
| Apparence                              | C Identificant                      | New                           | E mail         | Dâla            | Articles            |
| Ke Estansiana 🙃                        | i identifiant                       | NOM                           | E-IIIali       | Role            | Articles            |
| Extensions                             | root                                |                               | root@ticedu.fr | Administrateur  | 9                   |
| 占 Utilisateurs 🛛 🤇                     |                                     |                               |                |                 |                     |
| Tous les utilisateurs                  | Identifiant                         | Nom                           | E-mail         | Rôle            | Articles            |
| Ajouter                                |                                     |                               |                |                 |                     |
| Votre profil                           | Actions groupées 🔄 Applique         |                               |                | 81 elements     | b sur b > >         |
|                                        |                                     |                               |                |                 |                     |

Si on a plusieurs classes avec plus de 20 élèves par classe il est plus pratique d'ajouter des utilisateurs à un groupe ; commencer avec grpa21 , grpa22 etc .. pour la première classe, puis continuer avec grpb21 , grp22 etc pour la deuxième, grpc21, grpc22 pour la troisième ; grpd21 pour la quatrième

| ( <b>4</b> ) (i) 192.168.1.77:6023/blog/wp-admin/user-new.php C |                                                   |                                        | Q deplacer b                                           | oloc sommaire n |                |         |
|-----------------------------------------------------------------|---------------------------------------------------|----------------------------------------|--------------------------------------------------------|-----------------|----------------|---------|
| 2                                                               | Les plus visités                                  | ter avec Firefox                       |                                                        |                 |                |         |
| 1                                                               | 🖀 ENT Box 📀 6                                     | 🔎 0 🕂 Créer                            |                                                        |                 |                |         |
| -                                                               | Tableau de bord                                   | Créer un nouvel utilisateur et l'ajout | er à ce site.                                          |                 |                |         |
| *                                                               | Articles                                          | Identifiant (obligatoire)              | grpa21                                                 |                 |                |         |
| <b>9</b> 1                                                      | Médias                                            |                                        |                                                        |                 |                |         |
|                                                                 | Pages                                             | E-mail (obligatoire)                   | alain.botrel1@ac-rennes.fr                             |                 |                |         |
| •                                                               | Commentaires                                      |                                        |                                                        |                 |                |         |
| Ţ                                                               | Téléchargements                                   | Prénom                                 | Alain                                                  |                 |                |         |
| ×                                                               | Apparence                                         | Nom                                    | Tartempion                                             |                 |                |         |
| ¥                                                               | Extensions                                        |                                        |                                                        |                 |                |         |
| 4                                                               | Utilisateurs                                      | Site web                               |                                                        |                 |                |         |
| Tor<br><b>Ajo</b><br>Vot                                        | us les utilisateurs<br><b>outer</b><br>tre profil | Mot de passe                           | 12345<br>Très faible                                   | <i>P</i>        | n Cacher       | Annuler |
| Me                                                              | embers Import                                     |                                        | on nen de remitiansation de mot de passe sera envoye a | ruunsi          | ateur par e-ma |         |
| يکھ                                                             | Outils                                            | Confirmation du mot de                 | 🔽 . Can firm an Mutilization of an anatological faible |                 |                |         |
|                                                                 | Réglages                                          | passe                                  | Confirmer rutilisation d'un mot de passe faible        | 2               |                |         |
| <b>К</b>                                                        | Duplicator<br>Exercices H5P                       | Rôle                                   | Auteur                                                 |                 |                |         |
| 0                                                               | Réduire le menu                                   | Ajouter un utilisateur                 |                                                        |                 |                |         |

Remarque

Pour faciliter la tâche de tous, il est important que l'ent box soit installé sur un poste qui conserve sa même ip locale.

Si c'est un ordinateur qui reste constamment sur le réseau de l'école, il me semble indispensable de configurer la carte reseau pour que celle ci soit en ip fixe.

Si on a un ordinateur portable mobile et que cette opération est génante, on peut peut-être utiliser le routeur pour attribuer une adresse ip correspondant à l'adresse mac du pc.

Une fois cette opération réalisée il suffira de mettre l'adresse de ce type <u>http://192.168.1.77:6023/blog/</u> en favori sur tous les supports numériques utilisés..

Premier test sans élèves

On choisira de construire un exercice du type retrouve les mots qui manquent

On se connecte à l'entbox et on retrouve l'icône du blog

On donnera comme identifiant

grpa1 mot de passe 12345

dans la barre de menu on choisit créer, on fait apparaître exercices H5P on glisse la souris sur exercices H5P

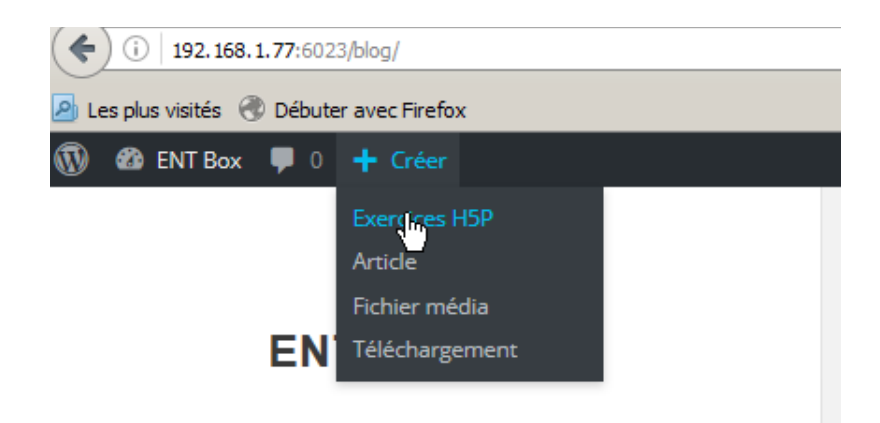

Un clic sur exercices H5P

doit faire apparaître la fenêtre suivante (on doit seulement voir le mot **Ajouter** , la zone d'édition et la zone de choix sélectif )

Si cela n'apparait pas cela veut dire que vous êtes sur la bonne fenêtre et il faut recommencer

|                                                                                | 91     | Ajouter                          |                       |
|--------------------------------------------------------------------------------|--------|----------------------------------|-----------------------|
| ) A∱ ENTBox ♥ 0 + Créer                                                        | •      | Le lion                          |                       |
| WordPress 4.7.1 est disponible ! Veuillez en notfier l'administrateur du site. | Ŧ      | Drag Text                        | • Tutoriel disponible |
| Ajouter                                                                        | ÷.     | -<br>appear.in for Chat and Talk | ntenus                |
|                                                                                | يحي    | Audio<br>Course Presentation     |                       |
| Visitez h5p.org pour plus de contenus                                          | H-2P 4 | Dialog Cards<br>Drag and Drop    | correct boxes         |
|                                                                                | 0      | Drag Text<br>Fill in the Blanks  |                       |
|                                                                                | *      |                                  |                       |

Choisissez un titre puis completer avec un texte un encadrant les mots qu'il faudra retrouver avec des \*

| 162                                                                                                    |                      |
|----------------------------------------------------------------------------------------------------|----------------------|
| 🚯 者 ENT Box 🕊 0 🛨 Créer                                                                                                    | Salutations, Emilie  |
| WordPress 4.7.1 est disponible ! Veuillez en notifier l'administrateur du site.                                                                                                    |                      |
| Le lion                                                                                                    | C Envoyer<br>© Créer |
| Drag Text    O Tutoriel disponible  Visitez h5p.org pour plus de contenus                                                                                                    | Créer                |
| Consigne Drag the words into the correct boxes                                                                                                    |                      |
| Champ de texte                                                                                                    |                      |
| Les lions ont des *crinières*<br>Les *lionnes* sont les femelles des lions<br>Les petits des lions s'appellent les *lionceaux*<br>Les lions mangent de la *viande*<br>Les lions peuvent avoir plusieurs *femelles*<br>Les proies des lions sont les *gazelles*<br>Les lions sont *carnivores* |                      |

## Une fois tapé le texte Cliquer sur créer ( bouton bleu à gauche ) L'exercice généré apparaît

| Le lion Résultats Éditer              |            |
|---------------------------------------|------------|
| Drag the words into the correct boxes |            |
| Les lions ont des                     | lionnes    |
| Les sont les femelles des lions       | gazelles   |
| Les petits des lions s'appellent les  | carnivores |
| Les lions mangent de la               | femelles   |
| Les lions peuvent avoir plusieurs     | lionceaux  |
| Les proies des lions sont les         | nonceaux   |
| Les lions sont                        | crimeres   |
| Les lions sont                        | viande     |

Les mots à droite sont à déplacer vers les bonnes cases Pour que l'exercice apparaisse sur le réseau de l'ENT

Il faut créer un article

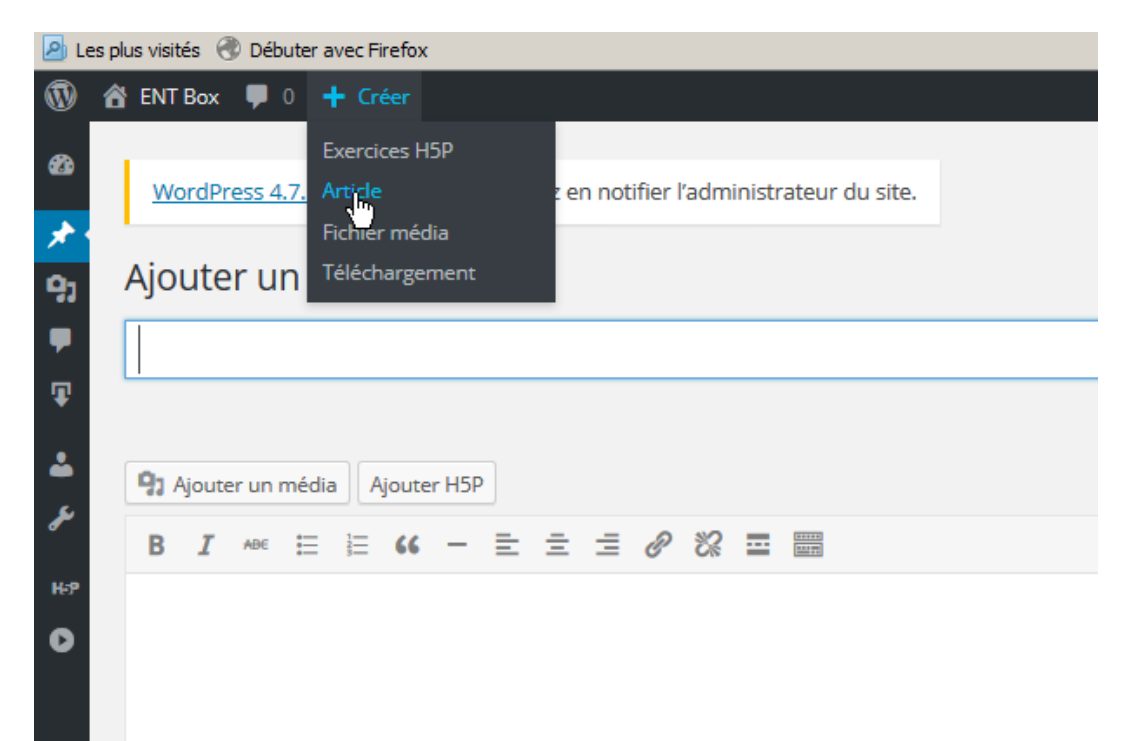

Choisissez le même nom d'article que l'exercice créé et cliquez sur Ajouter H5P

| (1) |                                                |                         |                 |                             |         |
|-----|------------------------------------------------|-------------------------|-----------------|-----------------------------|---------|
|     | WordPress 4.7.1 est disponible ! Veuillez en n | Insérer un exercice H5P |                 |                             | ×       |
| *   |                                                | Rechercher              |                 |                             | -       |
| 9)  | Ajouter un nouvel article                      | Titre                   | Type d'exercice | Dernière modification 🔻     |         |
| -   | Le lion                                        | Le lion                 | Drag Text       | 13 January 2017 14 h 54 min | Insérer |
|     |                                                |                         |                 |                             |         |

Trouvez l'exercice avec le même nom et cliquer sur le bouton inserer à droite l'article est créé ; il suffit de cliquer sur le bouton publier pour qu'il soit en ligne

| 1           | 😤 ENT Box 🕊 0 🕂 Créer                                                                                        |        |        | Salutations, Emilie 🚢                                                    |
|-------------|----------------------------------------------------------------------------------------------------|--------|--------|--------------------------------------------------------------------------|
| හ<br>🖈<br>ආ | WordPress 4.7.1 est disponible ! Veuillez en notifier l'administrateur du site.<br>Ajouter un nouvel article |        |        | Options de l'écran 👻 Aide 🔻                                              |
| •           | Le lion                                                                                                    |        |        | Publier 🔺                                                                |
| •           | Permalien : http://192.168.1.77:6023/blog/?p=375 Afficher Tarticle                                           |        |        | Enregistrer brouillon Aperçu                                             |
|             | 1 Ajouter un média                                                                                           | Visuel | Texte  | Etat : Brouillon Modifier                                                |
| ~           |                                                                                                    |        | $\sim$ | Visibilité : Public <u>Modifier</u>                                      |
| њр<br>()    | [hSp id="75"]                                                                                                |        |        | Publier tout de suite <u>Modifier</u> Déplacer dans la Corbeille Publier |

Comme c'est le dernier article créé, il se trouve en tête du blog.

Toutes les machines (tablettes et ordinateurs , smartphones )se connectant à l'adresse peuvent y accéder...

| Le lion                                                         |
|-----------------------------------------------------------------|
| Drag the words into the correct boxes                           |
| Les lions ont des                                               |
| Les sont les femelles des lions                                 |
| Les petits des lions s'appellent les                            |
| Les lions mangent de la                                         |
| Les lions peuvent avoir plusieurs                               |
| Les proies des lions sont les                                   |
| Les lions sont                                                  |
| lionceaux crinières carnivores lionnes femelles gazelles viande |
| nonceaux ennicies cumitores nonnes remeites gazeres mande       |
| Check                                                           |

## remarque

La consigne en anglais peut être modifiée ! (voir page 5)

## Remarque

Tout article ou exercice est modifiable par l'utilisateur root Les auteurs peuvent modifier leurs articles et exercices